## Manual to Create a Class and add student to a Class in FEMIS

## Step 1: Click on Classes/Students

| FEMIS                                                                                                    | Exit School View Log Out |
|----------------------------------------------------------------------------------------------------|--------------------------|
| School Staff Classes/Students Reports > Teacher Subjects Teacher Accounts Res                                                                                                    | ources Maps Help >       |
| Basic         Details         Revenue         Expenditure         Assets         Supp Staff         P/T Staff         Expenses (Vouchers)           Library         Food and Canteen         Duke of Edinburgh/Sporting Facilities         Teacher Attendance         Surveys           Click the following button to view additional dashboard indicators:         Surveys         Surveys | Income Docs Grants Leave |
| Finance<br>Welcome! Show these dashboard indicators for: 2019 V                                                                                                    | Student Absences Per Day |
| A Good Place To Start is Here -> <u>Set Up Your School</u><br>You can download Instruction Manual from Help Menu or Download by Clicking <u>HERE</u><br>See the latest FEMIS updates by clicking <u>HERE</u>                                                                                                    |                          |
| Dear School Heads: A <b>School Request for Teacher Form</b> is now available on FEMIS. Please go to the <b>Staff</b><br>page to download this form.                                                                                                    |                          |

## Step 2: Change the Year to 2020

| FEMIS                                                  |                               |                                           | Exit School View |
|--------------------------------------------------------|-------------------------------|-------------------------------------------|------------------|
| School Staff Classes/Students Report                   | rts > Teacher Subjects        | Teacher Accounts Resources Maps           | Help >           |
| Classes - Set up the classes at your school Select a   | class below to view the stud  | ents in that class.                       |                  |
| Add and view Classes for this year > 2020 T            | You can change this year to a | add and view classes in a different year. |                  |
| To add a new class, pick the Class/Form, the Stream of | d the Teacher below and click | Create This NEW Class.                    |                  |
| If you have any questions please call the District Of  | ifice for assistance.         |                                           |                  |
| Class/Form: 1                                          | Teacher:                      | Pick a Teacher from this list             | •                |
| Stream: 1 🔻                                            | Assistant Teacher:            | OPTIONAL Assistant Teacher from this list | T                |
| Class Type Mainstream (normal) ▼                       |                               | Create This NEW Class                     |                  |

Step 3: Make appropriate selection and click on '*create this new class*' button Step 4: Click on '*view class/student info*' tab to add the students to the class

| FEIVIIS EAR SCHOOL VIEW                                                                                                    | .og Out |
|----------------------------------------------------------------------------------------------------|---------|
| School         Staff         Classes/Students         Reports >         Teacher Subjects         Teacher Accounts         Resources         Maps         Help > |         |
| Classes - Set up the classes at your school Select a class below to view the students in that class.                                                            |         |
| Add and view Classes for this year-> 2020 You can change this year to add and view classes in a different year.                                                 |         |
| To add a new class, pick the Class/Form, the Stream and the Teacher below and click <b>Create This NEW Class</b> .                                              |         |
| If you have any questions please call the District Office for assistance.                                                                                       |         |
| Class/Form: 1 Teacher: ARCHANA ARTI LAL - TEACHER PRIMARY-E 🔻                                                                                                   |         |
| Stream: 1  Assistant Teacher: OPTI <u>ONAL Assistant</u> Teacher from this list                                                                                 |         |
| Class Type Mainstream (normal)                                                                                                    |         |
|                                                                                                    |         |
| Current classes this year are listed below.                                                                                                    |         |
| Year Class Stream Class Type Students Teacher                                                                                                    |         |
| 2020 1 1 Mainstream (normal) 0 ARCHANA ARTI LA <u>VIEW Class/StudentInfo</u> geleteTheClass <u>ChangeStream/Teacher(s)</u>                                      |         |

Step 5: Click on 'add Student to this class' button

| FEMIS                                                                                                    | Exit School View Log Out |
|----------------------------------------------------------------------------------------------------|--------------------------|
| School Staff Classes/Students Reports > Teacher Subjects Teacher Accounts Resources Maps                                                                                                    | Help >                   |
| Class - Year: 2020 Classer 1 Stream: 1 Class Type: Mainstream (normal) Teacher: 84430 - ARCHANA ARTI LAL                                                                                                    |                          |
| Students         Add Student to This Class         Change Class/Stream/Teacher         Attendance         Subjects         Class Audit         Carry Ove           eTransport         Reading Progress Tracker         Reading Progress Tracker | r Att Rep BMI            |
| Student List - the list of students currently in the class                                                                                                    |                          |
| No students in the class are listed below (red highlights not current as of today). LANA Class Exams are listed below                                                                                                    |                          |
| No students in this class (yet).                                                                                                    |                          |

Step 6: Search the student using the different options. ECE can click '*register a new student*' button to create a student that does not exist in FEMIS.

[Note:

- Only ECE can create a new student ID in FEMIS. The rest of the Year/levels have to search and add a student to the Year/level.
- In case the student is not found in FEMIS then the schools can fill the new student registration template available online in FEMIS and e-mail to the respective Education Districts for data update.]

| FEMIS                                                                                                    | Exit School View Log Out                                                                                                    |
|----------------------------------------------------------------------------------------------------|----------------------------------------------------------------------------------------------------|
| School Staff Classes/Students Reports > Teacher Subjects                                                                                                    | s Teacher Accounts Resources Maps Help >                                                                                                    |
| Class - Year: 2020 Class: 1 Stream: 1 Class Type: Mainstream (normal) Teacher                                                                                                    | : 84430 - ARCHANA ARTI LAL                                                                                                    |
| Students Add Student to This Class Change Class/Stream/Teacher                                                                                                    | Attendance Subjects Class Audit Carry Over Att Rep BMI                                                                                                    |
| eTransport Reading Progress Tracker                                                                                                    |                                                                                                    |
| Add a Student to This Class - Use this screen to find EXISTING students.                                                                                                    |                                                                                                    |
| Click the following link to download the student registration template: Stude                                                                                                    | nt Registration Template                                                                                                    |
| There are several ways of finding the right student. The easiest way is to enter the<br>way is to look at "All Students in My School". If you still cannot find the student y<br>in the district or the entire country. You only need to enter the first few letters of<br>example, a search by first name, surname and date of birth is improved by removi<br>birth only, ignoring possible spelling mistakes in the surname. Remember you can | he BDM/Passport number and click "Search by BDM/Passport Number". The next easiest<br>ou can provide more details on the student in the blue shaded area and look for students<br>of the names when searching. Less information provided will find more students. For<br>ving the surname from the search to find students that match the first name and date of<br>always use the FEMIS Training version to practice. |
| Primary schools can now pick students from PreSchool classes in their attached<br>Year 1 this year.                                                                                                    | ECE. Click the <b>Pick From Attached ECE</b> button to select students that will be attending.                                                                                                    |
| No Attached ECE School Found!                                                                                                    |                                                                                                    |
| Just show me the list of students already registered in my school in $2019$ $\checkmark$                                                                                                    | Pick From All Students in My School OF Pick From Attached ECE                                                                                                    |
| OR - ADD Student with this BDM/Passport number                                                                                                    | Add Student With This BDM Number                                                                                                    |
| OR - ADD Student with this Student ID                                                                                                    | Add Student With This Student ID                                                                                                    |
| <b>OR</b> - To search for student in other schools, provide some partial details below and whole name, just the first three characters to start searching. If you don't find the sthree characters of last name and sometimes the date of birth, then click a button t birth in the search if you think you may have the wrong date of birth.                                                                                                   | J click buttons to search the districtor search all registered students. You do not need the<br>student you are looking for try using ony the first three characters of first name and first<br>to search the district or search all registered students nationally. Don't include the date of                                                                                                    |
| Surname:<br>Date of Birth<br>(dd/MM/yyyy):                                                                                                    | First Name:<br>Father's Name:                                                                                                    |
| OR - as a last resort:<br>Students. All other students already exis                                                                                                    | itton ONLY to register students the first year they attend school or for foreign<br>st. Find existing students using the Search buttons above.                                                                                                    |

## Step 7: Identify the correct student and click on 'select' to add the student to the class

| pirth in the s | searcn it you     | ι τηιηκ you ma                                      | ay nave tr | ne wrong dat  | e ot pirth.      |                            |                               |                             |                      |           |             |            |        |
|----------------|-------------------|-----------------------------------------------------|------------|---------------|------------------|----------------------------|-------------------------------|-----------------------------|----------------------|-----------|-------------|------------|--------|
|                | Sur<br>Da'<br>(do | rname:<br>te of Birth<br>I/MM/yyyy):<br>Search Stud | ents in th | e District    |                  |                            | First Nar<br>Father's<br>Sear | ne:<br>Name:<br>ch All Regi | stered Students      |           |             |            |        |
|                | Mo<br>the         | ore than one<br>e student.                          | student v  | vas found th  | hat matches      | your searc<br>Jse this but | h! CLICK THE SE               | LECT LINK                   | IN THE LIST BELOW    | to select | l school or | for foreia | 1      |
| OR - as a la   | ast resort:       |                                                     | studen     | ts. All other | r students al    | ready exist                | t. Find existing s            | tudents u                   | sing the Search butt | ons abov  | e.          |            |        |
| StudentID      | Surname           | FirstName                                           | Gender     | Other<br>Name | Date of<br>Birth | Ethnicity                  | Birth Death<br>Marriage No    | School<br>Code              | School               | Year      | Class       | Stream     |        |
| 20             |                   |                                                     |            |               |                  |                            |                               |                             |                      | 2018      | PreSchool   | 2          | Select |

Step 8: Update the relevant information and click on '*save*' or '*save and go to class*' to add the student to the class.

| Subje               | cts LAN          | IA Attendance Financi          | ial Assistance 🛛 H                | ealth Transf Letter          |                     |           |                                          |  |
|---------------------|------------------|--------------------------------|-----------------------------------|------------------------------|---------------------|-----------|------------------------------------------|--|
| Basic I             | nformation       | n - for the student above. * 1 | The Birth Certificate r           | number is the BDM number.    | Or, provide a pas   | sport nun | nber for non-citizens.                   |  |
| Citizen             | ship of the      | e student cannot be UNKNO\     | WN.                               |                              |                     |           |                                          |  |
| Studen              | t ID:            |                                | Birth Reg (or<br>passport) No.: * |                              | Gender:             |           | ▼ Attended ECE: ✔                        |  |
| First Na            | ime:             |                                | Other Name:                       |                              | Ethnicity:          |           | ▼                                        |  |
| Surnam              | ie:              | 1                              | Father's name:                    |                              | Date of Birth:      |           |                                          |  |
| Show d              | atails for       | Year: 2020 Class: 1 Stream     | : 1 💎 You r                       | nust now click the Save butt | on to save this stu | dent into | this class. Provide as much detail as yo |  |
| Show u              | etalis ior.      | can before saving.             |                                   |                              |                     |           |                                          |  |
| Term <b>1</b>       | Start<br>Date:   | 13/01/2020                     | (13/01/2020)                      | Student started term norma   | ally 🔻              | Term 1    |                                          |  |
|                     | End Date:        | 17/04/2020                     | (17/04/2020)                      | Student finished term norm   | ally 🔻              |           |                                          |  |
|                     | Start            | 0.4/05/00.00                   |                                   |                              |                     |           |                                          |  |
| Term 2              | Date:            | 04/05/2020                     | (04/05/2020)                      | Student started term norma   | aliy 🔻              | Term 2    |                                          |  |
|                     | End Date:        | 07/08/2020                     | (07/08/2020)                      | Student finished term norm   | nally 🔻             |           |                                          |  |
|                     |                  |                                |                                   |                              |                     |           |                                          |  |
| Term 3              | Start<br>Date:   | 24/08/2020                     | (24/08/2020)                      | Student started term norma   | ally 🔻              | Term 3    |                                          |  |
|                     | End Date:        | 20/11/2020                     | (20/11/2020)                      | Student finished term norm   | nally 🔻             |           |                                          |  |
| New St              | udent:           | Unknown <b>T</b>               | Citizenship of<br>Student:        |                              | •                   | Country   | of citizenship:                          |  |
| Repeat              | er:              | Unknown 🔻                      | Transport:                        | Unknown 🔻                    | Student Email:      |           | Unknown                                  |  |
| Boarde              | r.               | Unknown <b>T</b>               | Had Yearly health<br>check:       | Unknown <b>v</b>             | Had Dental Chee     | :k:       | Unknown <b>T</b>                         |  |
| Conser<br>Activitie | nt School<br>es: | Unknown <b>T</b>               | Consent Dental<br>Check:          | Unknown <b>*</b>             | Consent Sports:     |           | Unknown <b>T</b>                         |  |
| Conser<br>Check:    | <b>it</b> Health | Unknown <b>v</b>               | Consent Swimming:                 | Unknown <b>T</b>             | Consent Eveneri     | ans:      | Unknown 🔻                                |  |
| Created             | d by:            | Never Saved                    | Created when:                     | Never Saved                  | Save and Go         | o Class   | Cancel                                   |  |
| Last Sa             | ved by:          | Never Saved                    | Last Saved when:                  | Never Saved                  |                     |           |                                          |  |